## How to Open Fuel Types Search Screen and Open a Record

1. From Inventory module >click on Fuel Types menu.

| A per type       Control > Description       Control > Description       Control > Description         A per type       Control > Description       Net Cate       Present Cate         A per type       Net Data       Net Cate       Present Cate         A per type       Net Data       Net Cate       Present Cate         A per type       Net Data       Net Cate       Present Cate         A per type       Net Data       Net Cate       Present Cate         A per type       Net Data       Net Cate       Net Cate         A per type       Net Data       Net Cate       Net Cate         A per type       Net Data       Net Cate       Net Cate         Details       Net Cate       Yes       Yes         Fuel Category       Yes       Yes       Yes         Feed Stock       Image       Image       Image         Batch No       Image       Image       Image         Fuel Code       Yes       Yes       Yes       Yes         Production Process       Yes       Yes       Yes       Yes         Feed Stock Factor       Image       Image       Image       Image         Percent of Denaturant       Image       Image       Ima                                                                                                    | uel Type                                                  |                                                 |                               |           |
|----------------------------------------------------------------------------------------------------|-----------------------------------------------------------|-------------------------------------------------|-------------------------------|-----------|
| 20 a second () Now () Expert () Column + () Next Congory () Next Cond () Pact Congory () Next Cond () Pact Congory () Next Cond () Pact Congory () Next Cond () Pact Congory () Next Cond () Pact Congory () Next Cond () Pact Congory () Next Cond () Pact Congory () Next Cond () Pact Congory () Next Cond () Pact Congory () Next Cond () Pact Congory () Next Cond () Pact Congory () Next Cond () Pact Congory () Next Congory () Next Cond () Pact Congory () Next Cond () Pact Congory () Next Congory () Next Congory    | Close                                                     |                                                 |                               |           |
| A last type       Consume       Image (Income to the second second secon                     | ) Open Selected [ New ] Export + 🔲 Columns + 🔠            | View • 💮 Fuel Category 💮 Feed Stock 💮 Fuel Code | 응 Production Process - 응 Feed | Stock UOM |
| Partips       Prediats       Prediats       Prediats         Prediate       Prediats       Prediats       Prediats         Ide New to open new Fuel Types Screen.       • • • • • • • • • • • • • • • • • • •                                                                                                    | G Fuel Type V Contains V                                  | (+) Add Filter                                  |                               |           |
| In O O 100% I Ready   Fuel Types Fuel Types  Fuel Types  New Save Search Delete Undo Close  Details  Fuel Category  Feed Stock Batch No Co Ending RIN Gallons for Batch Co Equivalence Value Fuel Code  Production Process Feed Stock UOM Feed Stock Factor Co Renewable Biomass Percent of Denaturant Co Deduct Denaturant Co Deduct Denaturant Co Denaturant Co Deduct Denaturant Co Deduct Denaturant Co Denaturant Co Denaturant Co Denaturant Co Denaturant Co Denaturant Co Denaturant Co Denaturant Co Denaturant Co Denaturant Co Dena |                                                           |                                                 |                               |           |
| New Save Search Delete Undo Close         Details         Fuel Category         Feed Stock         Batch No         Details         Inding RIN Gallons for Batch         Equivalence Value         Fuel Code         Production Process         Feed Stock Factor         Renewable Biomass         Percent of Denaturant         Deduct Denaturant from RIN                                                                                                    | O 007s Ready  lick New to open new Fuel Types  Fuel Types | Screen.                                         | ^                             | ×         |
| Fuel Category          Feed Stock          Batch No       0         Ending RIN Gallons for Batch       0         Equivalence Value       0         Fuel Code          Production Process          Feed Stock UOM          Feed Stock Factor       0         Renewable Biomass       0         Percent of Denaturant       0                                                                                                    | New Save Search Delete                                    | Undo Close                                      |                               |           |
| Feed Stock          Batch No       0         Ending RIN Gallons for Batch       0         Equivalence Value       0         Fuel Code          Production Process          Feed Stock UOM          Feed Stock Factor       0         Renewable Biomass       0         Percent of Denaturant       0                                                                                                    | Fuel Category                                             |                                                 |                               | ~         |
| Batch No       0         Ending RIN Gallons for Batch       0         Equivalence Value       0         Fuel Code       1         Production Process       1         Feed Stock UOM       1         Feed Stock Factor       0         Renewable Biomass       0         Percent of Denaturant       0                                                                                                    | Feed Stock                                                |                                                 |                               | ~         |
| Ending RIN Gallons for Batch       0         Equivalence Value                                                                                                    | Batch No                                                  |                                                 |                               | 0         |
| Equivalence Value         Fuel Code         Production Process         Pred Stock UOM         Feed Stock Factor         Renewable Biomass         Percent of Denaturant         0         Deduct Denaturant from RIN                                                                                                    | Ending RIN Gallons for Batch                              | 1                                               |                               | 0         |
| Fuel Code        Production Process        Feed Stock UOM        Feed Stock Factor     0       Renewable Biomass        Percent of Denaturant     0       Deduct Denaturant from RIN                                                                                                    | Equivalence Value                                         |                                                 |                               |           |
| Production Process        Feed Stock UOM        Feed Stock Factor     0       Renewable Biomass        Percent of Denaturant     0       Deduct Denaturant from BIN                                                                                                    | Fuel Code                                                 |                                                 |                               | ~         |
| Feed Stock UOM        Feed Stock Factor     0       Renewable Biomass     0       Percent of Denaturant     0       Deduct Denaturant from BIN     0                                                                                                    | Production Process                                        |                                                 |                               | ~         |
| Feed Stock Factor     0       Renewable Biomass     0       Percent of Denaturant     0       Deduct Denaturant from BIN     0                                                                                                    | Feed Stock UOM                                            |                                                 |                               | ~         |
| Renewable Biomass Percent of Denaturant 0 Deduct Denaturant from RIN                                                                                                    | Feed Stock Factor                                         |                                                 |                               | 0         |
| Percent of Denaturant 0                                                                                                    | Renewable Biomass                                         |                                                 |                               |           |
| Deduct Denaturant from RIN                                                                                                    | Percent of Denaturant                                     |                                                 |                               | 0         |
|                                                                                                    | Deduct Denaturant from RIN                                | 1                                               |                               |           |

4. Click Fuel Category Button to open Fuel Category Screen.

| Fuel Category                         | y               |          |             |                            |                  |      | ^                                                                                                |
|---------------------------------------|-----------------|----------|-------------|----------------------------|------------------|------|--------------------------------------------------------------------------------------------------|
| Save Undo                             | Close           |          |             |                            |                  |      |                                                                                                  |
| + Insert X                            | Remove          | Export • | 🗄 View 🕶    | Filter (F3)                |                  |      | K 7<br>K 3                                                                                       |
| Fuel Cate                             | gory*           |          | Description |                            | Equivalence Valu | le   |                                                                                                  |
|                                       |                 |          |             |                            |                  |      |                                                                                                  |
|                                       |                 |          |             |                            |                  |      |                                                                                                  |
|                                       |                 |          |             |                            |                  |      |                                                                                                  |
|                                       |                 |          |             |                            |                  |      |                                                                                                  |
|                                       |                 |          |             |                            |                  |      |                                                                                                  |
|                                       |                 |          |             |                            |                  |      |                                                                                                  |
|                                       |                 |          |             |                            |                  |      |                                                                                                  |
|                                       |                 |          |             |                            |                  |      |                                                                                                  |
|                                       |                 |          |             |                            |                  |      |                                                                                                  |
|                                       |                 |          |             |                            |                  |      |                                                                                                  |
|                                       |                 |          |             |                            |                  |      |                                                                                                  |
|                                       |                 |          |             |                            |                  |      |                                                                                                  |
|                                       |                 |          |             |                            |                  |      |                                                                                                  |
|                                       |                 |          |             |                            |                  | 0    |                                                                                                  |
| lick Feed Stoc                        | k Button to     | open Fee | d Stock Scr | een.                       |                  | Refr | esh                                                                                              |
|                                       |                 |          |             |                            |                  |      | (                                                                                                |
| Feed Stock                            |                 |          |             |                            |                  |      | ×                                                                                                |
| Feed Stock                            | Close           |          |             |                            |                  |      | ×                                                                                                |
| eed Stock Save Undo                   | Close           | Export • | ⊞ View •    | Filter (F3)                |                  |      | X                                                                                                |
| Feed Stock Save Undo Hinsert X Code*  | Close<br>Remove | Export • | ⊞ View •    | Filter (F3)<br>Description | ]                |      | ×<br>×                                                                                           |
| Feed Stock Save Undo Hinsert X Code*  | Close<br>Remove | Export • | 🗄 View •    | Filter (F3)<br>Description |                  |      | ×                                                                                                |
| Feed Stock Save Undo Hinsert X Code*  | Close<br>Remove | Export • | ⊞ View •    | Filter (F3)<br>Description |                  |      | ×                                                                                                |
| eed Stock Save Undo Hinsert X Code*   | Close<br>Remove | Export • | III View •  | Filter (F3)<br>Description |                  |      | X<br>K<br>K<br>K<br>K<br>K<br>K<br>K<br>K<br>K<br>K<br>K<br>K<br>K<br>K<br>K<br>K<br>K<br>K<br>K |
| Feed Stock Save Undo Hinsert X Code*  | Close<br>Remove | Export • | ⊞ View •    | Filter (F3)<br>Description | ]                |      | ×                                                                                                |
| Feed Stock Save Undo + Insert X Code* | Close<br>Remove | Export • | ⊞ View •    | Filter (F3)<br>Description |                  |      |                                                                                                  |
| Feed Stock Save Undo Hinsert X Code*  | Close<br>Remove | Export • | III View •  | Filter (F3)<br>Description |                  |      |                                                                                                  |
| Feed Stock Save Undo Hinsert X Code*  | Close<br>Remove | Export • | ⊞ View •    | Filter (F3)<br>Description |                  |      | X                                                                                                |
| Feed Stock Save Undo Hinsert X Code*  | Close<br>Remove | Export • | ⊞ View •    | Filter (F3)<br>Description |                  |      | ×                                                                                                |
| Feed Stock Save Undo Hinsert X Code*  | Close<br>Remove | Export • | ⊞ View •    | Filter (F3)<br>Description |                  |      | ×                                                                                                |
| Feed Stock Save Undo Hinsert X Code*  | Close<br>Remove | Export • | ⊞ View ▼    | Filter (F3)<br>Description |                  |      | X                                                                                                |
| Feed Stock Save Undo Hinsert X Code*  | Close<br>Remove | Export • | ⊞ View •    | Filter (F3)<br>Description |                  |      | ×                                                                                                |
| Feed Stock Save Undo t Insert X Code* | Close<br>Remove | Export • | ⊞ View •    | Filter (F3) Description    |                  |      | ×                                                                                                |
| Feed Stock Save Undo + Insert × Code* | Close<br>Remove | Export • | ⊞ View •    | Filter (F3)<br>Description |                  |      |                                                                                                  |
| Feed Stock Save Undo HInsert X Code*  | Close<br>Remove | Export • | Wiew ▼      | Filter (F3) Description    |                  |      |                                                                                                  |

## 6. Click Fuel Code Button to open Fuel Code Screen.

| Save Undo                                                                                                    | Close                                                   |                                |                                        |                                   |      |         |                                           |
|----------------------------------------------------------------------------------------------------|---------------------------------------------------------|--------------------------------|----------------------------------------|-----------------------------------|------|---------|-------------------------------------------|
| + Insert                                                                                                    | × Remove                                                | Export •                       | 🗄 View 🕶                               | Filter (F3)                       |      |         | K 7<br>K 3                                |
| Code                                                                                                    |                                                         |                                |                                        | Description                       |      |         |                                           |
|                                                                                                    |                                                         |                                |                                        |                                   |      |         |                                           |
|                                                                                                    |                                                         |                                |                                        |                                   |      |         |                                           |
|                                                                                                    |                                                         |                                |                                        |                                   |      |         |                                           |
|                                                                                                    |                                                         |                                |                                        |                                   |      |         |                                           |
|                                                                                                    |                                                         |                                |                                        |                                   |      |         |                                           |
|                                                                                                    |                                                         |                                |                                        |                                   |      |         |                                           |
|                                                                                                    |                                                         |                                |                                        |                                   |      |         |                                           |
|                                                                                                    |                                                         |                                |                                        |                                   |      |         |                                           |
|                                                                                                    |                                                         |                                |                                        |                                   |      |         |                                           |
|                                                                                                    |                                                         |                                |                                        |                                   |      |         |                                           |
|                                                                                                    |                                                         |                                |                                        |                                   |      |         |                                           |
|                                                                                                    |                                                         |                                |                                        |                                   |      |         |                                           |
|                                                                                                    |                                                         |                                |                                        |                                   |      |         |                                           |
|                                                                                                    |                                                         |                                |                                        |                                   |      |         |                                           |
|                                                                                                    |                                                         |                                |                                        |                                   |      |         |                                           |
|                                                                                                    |                                                         |                                |                                        |                                   |      |         |                                           |
|                                                                                                    |                                                         |                                |                                        |                                   |      |         |                                           |
|                                                                                                    |                                                         |                                |                                        |                                   |      | 0       |                                           |
| ? 🔘 🖓                                                                                                    | 0.67s   F                                               | Ready<br>Button to             | opon <b>Brod</b> u                     | tion Process Scr                  | 202  | ₿ R     | efresh                                    |
| ? 🔘 🖓<br>ck <b>Productio</b>                                                                                        | 0.67s F                                                 | Ready<br>Button to             | open <b>Produ</b>                      | ction Process Scre                | een. | S.      | efresh<br>X                               |
| ? 🚺 💡<br>ck Productio<br>roduction F                                                                                | 0.67s F<br>on Process<br>Process                        | Ready<br>Button to             | open <b>Produ</b> e                    | ction Process Scr                 | een. | C R     | efresh<br>×                               |
| ? 🚺 🖓<br>ck Productio<br>roduction F<br>jave Undo                                                                   | 0.67s F<br>on Process<br>Process<br>Close               | Ready<br>Button to             | open <b>Produ</b> d                    | ction Process Scr                 | een. | S.<br>□ | efresh<br>X                               |
| ? D Q<br>ck Production<br>roduction F<br>save Undo                                                                  | 0.67s F<br>on Process<br>Process<br>Close<br>K Remove   | Ready<br>Button to<br>Export • | open <b>Produ</b> e<br>⊞ View •        | ction Process Scro<br>Filter (F3) | een. | Ç R     | efresh<br>X                               |
| Ck Production<br>roduction F<br>iave Undo                                                                           | 0.67s F<br>on Process<br>Process<br>Close<br>K Remove   | Ready<br>Button to<br>Export • | open <b>Produe</b>                     | Filter (F3)                       | een. | 2™      | efresh<br>X                               |
| ?     O     Q       ck Production     F       roduction F       iave     Undo       Insert     X       Code         | 0.67s F<br>on Process<br>Process<br>Close<br>K Remove   | Ready<br>Button to<br>Export • | open <b>Produc</b>                     | Filter (F3)<br>Description        | een. |         | efresh<br>X                               |
| Ck Production<br>roduction F<br>Gave Undo<br>+ Insert 1<br>Code                                                     | 0.67s   F<br>on Process<br>Process<br>Close<br>K Remove | Ready<br>Button to<br>Export • | open <b>Produ</b> e<br>⊞ View <b>•</b> | Filter (F3)                       | een. |         | efresh<br>X                               |
| ?     O     O       ck Production     F       roduction F       Save     Undo       +     Insert       Code         | 0.67s F<br>on Process<br>Process<br>Close<br>K Remove   | Ready<br>Button to<br>Export • | open <b>Produe</b>                     | Filter (F3)                       | een. |         | efresh<br>X                               |
| ?     O     O       ck Production     F       roduction F       iave     Undo       + Insert     1       _     Code | 0.67s F<br>on Process<br>Process<br>Close<br>K Remove   | Ready<br>Button to<br>Export • | open <b>Produc</b><br>⊞ View <b>•</b>  | Filter (F3)                       | een. |         | efresh<br>×                               |
| ?     O     O       ck Production F     O     O       cave     Undo       +     Insert     O       _     Code       | 0.67s F<br>on Process<br>Process<br>Close<br>K Remove   | Ready<br>Button to             | open <b>Produe</b>                     | Filter (F3)                       | een. |         | efresh<br>X                               |
| ?     O     Q       ck Production     F       roduction F       Gave     Undo       Insert     1       Code         | 0.67s F<br>on Process<br>Process<br>Close<br>K Remove   | Ready<br>Button to             | open <b>Produc</b>                     | Filter (F3)<br>Description        | een. |         | efresh<br>X                               |
| ?     O     O       ck Production     F       roduction F       iave     Undo       + Insert     I       _     Code | 0.67s   F<br>on Process<br>Process<br>Close<br>K Remove | Ready<br>Button to             | open <b>Produ</b>                      | Filter (F3)                       | een. |         | efresh<br>X                               |
| ?     O     O       ck Production F       roduction F       Save     Undo       + Insert     3       Code           | 0.67s F<br>on Process<br>Close<br>K Remove              | Ready<br>Button to             | open <b>Produ</b> e                    | Filter (F3)<br>Description        | een. |         | efresh<br>X                               |
| ?     O     O       ck     Production       roduction     F       iave     Undo       +     Insert       _     Code | 0.67s F<br>on Process<br>Close<br>K Remove              | Ready<br>Button to             | open <b>Produ</b> e<br>⊞ View •        | Filter (F3)<br>Description        | een. |         | efresh<br>X                               |
| ?     O     O       ck Production F     F       Gave     Undo       + Insert     Code                               | 0.67s F<br>on Process<br>Close<br>K Remove              | Ready<br>Button to             | open <b>Produ</b> e                    | Filter (F3)<br>Description        | een. |         | efresh<br>X                               |
| ?     O     O       ck Production F     F       Gave     Undo       +     Insert       Code                         | 0.67s F<br>on Process<br>Close<br>K Remove              | Ready<br>Button to             | open <b>Produ</b> e<br>⊞ View •        | Filter (F3)<br>Description        | een. |         | efresh<br>X                               |
| ?     O     O       ck     Production       roduction     F       iave     Undo       +     Insert       -     Code | 0.67s For Process<br>Process<br>Close                   | Ready<br>Button to             | open <b>Produ</b><br>⊞ View •          | Filter (F3)<br>Description        | een. |         | ×<br>53                                   |
| ?     O     O       ck Production F     F       Gave     Undo       + Insert     Code                               | 0.67s F<br>on Process<br>Close<br>K Remove              | Ready<br>Button to             | open <b>Produ</b><br>⊞ View <b>•</b>   | Filter (F3)<br>Description        | een. |         | efresh<br>X                               |
| ?     O     Q       ck Production F     Gove     Undo       Gave     Undo     Undo       Insert     Code            | 0.67s For Process<br>Process<br>Close                   | Ready<br>Button to             | open <b>Produ</b> e                    | Filter (F3)<br>Description        | een. |         | efresh<br>X                               |
| ?     O     O       ck     Production       roduction     F       iave     Undo       +     Insert       _     Code | 0.67s For Process<br>Close K Remove                     | Ready<br>Button to             | open <b>Produ</b><br>⊞ View •          | Filter (F3)<br>Description        | een. |         | efresh<br>X                               |
| ?     O     O       ck Production F     F       Gave     Undo       + Insert     Code                               | 0.67s F<br>on Process<br>Close<br>K Remove              | Ready<br>Button to             | open <b>Produ</b><br>⊞ View <b>•</b>   | Filter (F3)<br>Description        | een. |         | E San San San San San San San San San San |
| ?     O     Q       ck     Production       roduction     F       iave     Undo       +     Insert       2     Code | 0.67s For Process<br>Process<br>Close<br>K Remove       | Ready<br>Button to             | open <b>Produ</b> e                    | Filter (F3)<br>Description        | een. |         | efresh<br>X                               |

## 8. Click Feed Stock UOM Button to open Feed Stock UOM Screen.

| Feed Stock   | UOM         |          |              |             |        | ×          |
|--------------|-------------|----------|--------------|-------------|--------|------------|
| Save Und     | do Close    |          |              |             |        |            |
| + Insert     | × Remove    | Export • | 88 View •    | Filter (F3) |        | K 2<br>K 3 |
| UOM          |             |          |              | UOM Code    |        |            |
|              |             |          |              |             |        |            |
|              |             |          |              |             |        |            |
|              |             |          |              |             |        |            |
|              |             |          |              |             |        |            |
|              |             |          |              |             |        |            |
|              |             |          |              |             |        |            |
|              |             |          |              |             |        |            |
|              |             |          |              |             |        |            |
|              |             |          |              |             |        |            |
|              |             |          |              |             |        |            |
|              |             |          |              |             |        |            |
|              |             |          |              |             |        |            |
|              |             |          |              |             |        |            |
|              |             |          |              |             |        |            |
|              |             |          |              |             |        |            |
| ?            | 0 0.64s   F | Ready    |              |             | Ç R    | efresh     |
| con Sourch t |             |          | o the Secret |             | $\sim$ |            |

9. See Search to guide you on how to use the Search screen.